## How to sign into My Rotary

- 1. Go to the website <u>www.rotary.org</u>
  - a. Click on My Rotary

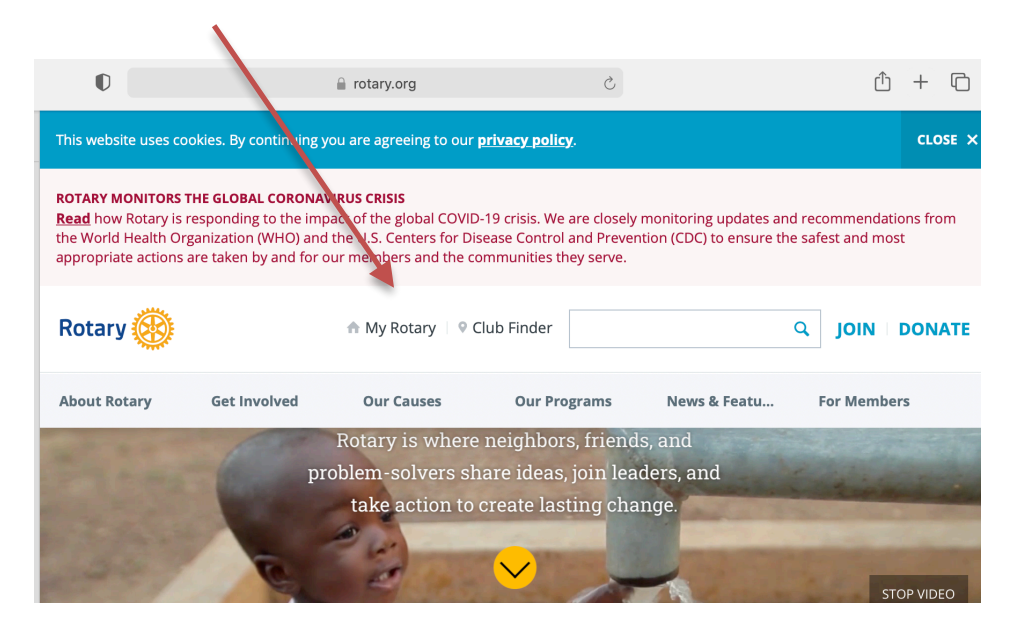

If you have an account, skip down to step d. SIGN IN

b. If you do not have an account, click on Register for an Account

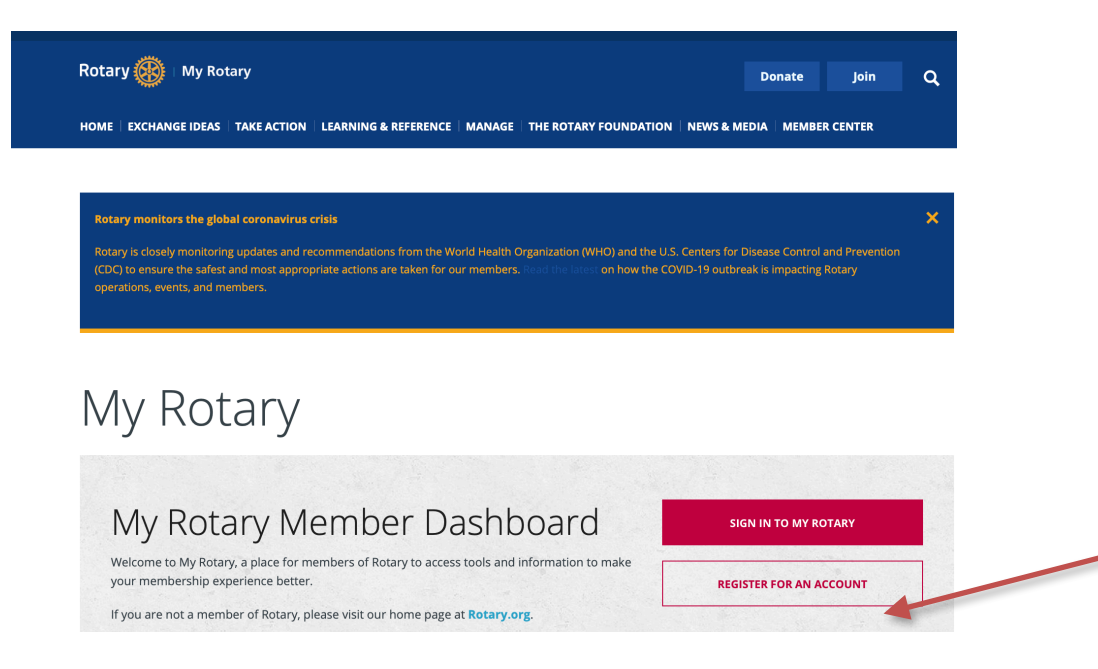

c. Create an account. After you submit, you will receive an email to confirm and to set up your username and password.

|                                                                                                    |                                                                                                    | A Rotary                                                        | v.org English      | <ul> <li>Register Sign Ir</li> </ul> |
|----------------------------------------------------------------------------------------------------|----------------------------------------------------------------------------------------------------|-----------------------------------------------------------------|--------------------|--------------------------------------|
| Rotary 🛞   My Rotary                                                                                                    |                                                                                                    |                                                                 | Donate             | Join Q                               |
| IOME   EXCHANGE IDEAS   TAKE ACTI                                                                                             | DN   LEARNING & REFERENCE   MANAGE                                                                          | THE ROTARY FOUNDATION                                           | NEWS & MEDIA       | MEMBER CENTER                        |
|                                                                                                    |                                                                                                    |                                                                 |                    |                                      |
| Rotary monitors the global coronavi                                                                                           | rus crisis                                                                                                  |                                                                 |                    | ×                                    |
| Rotary is closely monitoring updates an<br>Prevention (CDC) to ensure the safest a<br>impacting Rotary operations, events, an | nd recommendations from the World Health O<br>ind most appropriate actions are taken for our<br>nd members. | rganization (WHO) and the U.S.<br>members. Read the latest on h | Centers for Diseas | se Control and<br>outbreak is        |
|                                                                                                    |                                                                                                    |                                                                 |                    |                                      |
|                                                                                                    |                                                                                                    |                                                                 |                    |                                      |
|                                                                                                    |                                                                                                    |                                                                 |                    |                                      |
| Create an Account                                                                                                    |                                                                                                    |                                                                 |                    |                                      |
| Create an Account                                                                                                    | IN >                                                                                                    |                                                                 |                    |                                      |
| Create an Account<br>Jready have a My Rotary Account? SIGN<br>irst Name*                                                      | IN >                                                                                                    |                                                                 |                    |                                      |
| Create an Account<br>Jready have a My Rotary Account? SIGN<br>irst Name*                                                      | IN >                                                                                                    |                                                                 |                    |                                      |
| Create an Account<br>Jready have a My Rotary Account? SIGN<br>irst Name*                                                      | IN >                                                                                                    |                                                                 |                    |                                      |
| Create an Account<br>Jready have a My Rotary Account? SIGN<br>irst Name*<br>ast Name*                                         | IN >                                                                                                    |                                                                 |                    |                                      |
| Create an Account<br>Jready have a My Rotary Account? SIGN<br>irst Name*<br>ast Name*                                         | IN >                                                                                                    |                                                                 |                    |                                      |
| Create an Account<br>Jready have a My Rotary Account? SIGN<br>irst Name*<br>ast Name*<br>imail*                               | IN >                                                                                                    |                                                                 |                    |                                      |
| Create an Account Iready have a My Rotary Account? SIGN irst Name* ast Name* imail*                                           | IN >                                                                                                    |                                                                 |                    |                                      |
| Create an Account<br>Jready have a My Rotary Account? SIGN<br>irst Name*<br>ast Name*<br>imail*<br>imail*                     | IN >                                                                                                    |                                                                 |                    |                                      |
| Create an Account Greate an Account? SIGN irst Name* ast Name* imail* irre you 18 years or older?* ) Yes                      | IN >                                                                                                    |                                                                 |                    |                                      |

d. SIGN IN: Enter your Username in Step 2

e. Enter your Password in Step 3

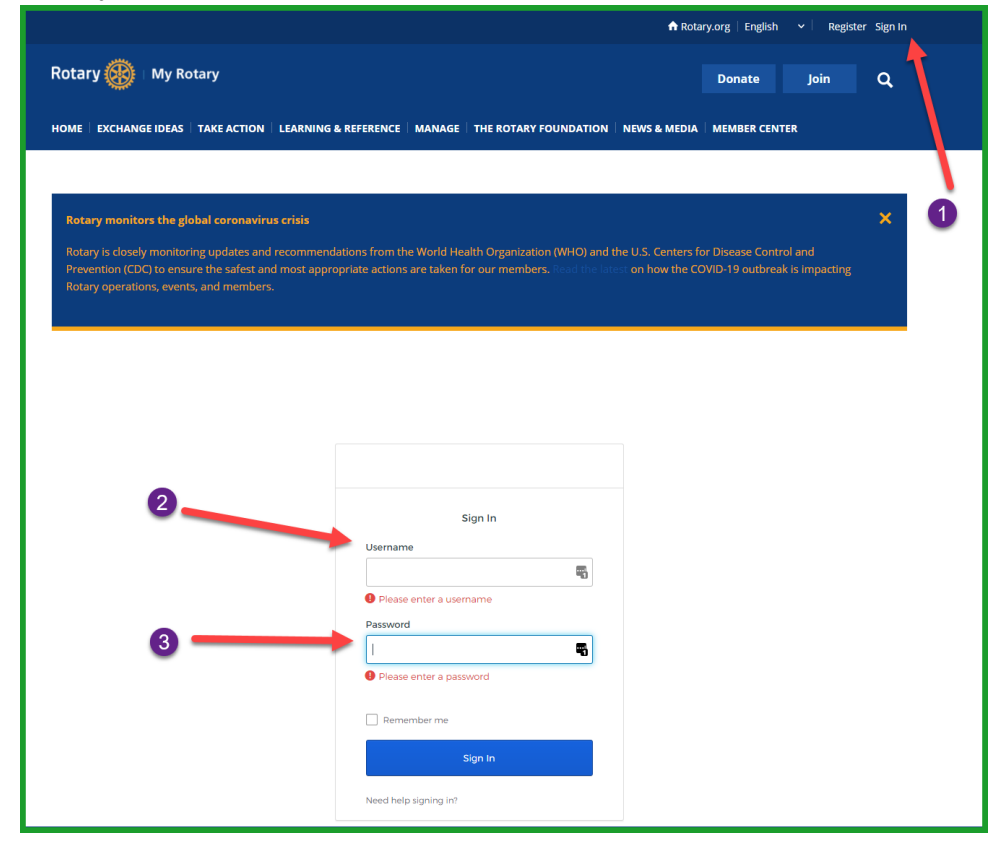

## How to get to the Learning Center

- 1. Once signed into My Rotary click on Learning & Reference in Step 1
- 2. Then click on Learning Center in Step 2 on the left hand side

|                       |             |                            |                              | ✿ Rotary.org | English 🗸  | 🛞 Laine | Kohama 🗸 |
|-----------------------|-------------|----------------------------|------------------------------|--------------|------------|---------|----------|
| Rotary 🛞 🗆 My Ro      | tary        |                            |                              |              | Donate     | Join    | ٩        |
| HOME   EXCHANGE IDEAS | TAKE ACTION | LEARNING & REFERENCE   MAN | IAGE   THE ROTARY FOUNDATION | NEWS & MEDIA | MEMBER CEN | TER     |          |
| Learn by Role         | >           |                            |                              |              |            |         |          |
| Learn by Topic        | >           |                            |                              |              |            |         |          |
| About Rotary          | >           |                            |                              |              |            |         |          |
| Policies & Procedures | >           |                            |                              |              |            |         |          |
| Learning Center       |             | 2                          |                              |              |            |         |          |
| Webinars              |             |                            |                              |              |            |         |          |